# GMAO ACCEDER CODE BARRE ET PHOTOGRAPHIES

### Contenu du diaporama :

- Les divers formulaires (suivre les fonctions numérotées)
- Les états principaux (impressions)

### Le matériel nécessaire :

- Un lecteur code barre (douchette)
- Une imprimante
- Un appareil photo
- Un logiciel de retouche de photos (ici photophiltre)

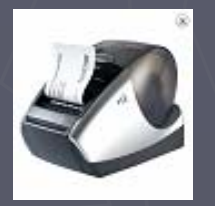

#### Brother QL-570

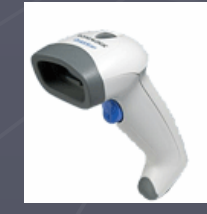

Lecteur avec ou sans fil

Pour les références stock (codes articles) : pas de signes autres que Lettres (sans accents), chiffres et les caractères spéciaux : (le point) . (moins) – (plus) + et \* / % (la douchette ne lira pas les autres signes). Les codes articles doivent contenir moins de 10 caractères si possible (si vous souhaitez utiliser des petites étiquettes: 29 mm de large) Imprimante imposée : Brother QL 570 avec étiquettes continues (découpe automatique par l'imprimante)

### Les nouveautés de la fonction code barre et de la gestion des photographies

### Le Formulaire principal

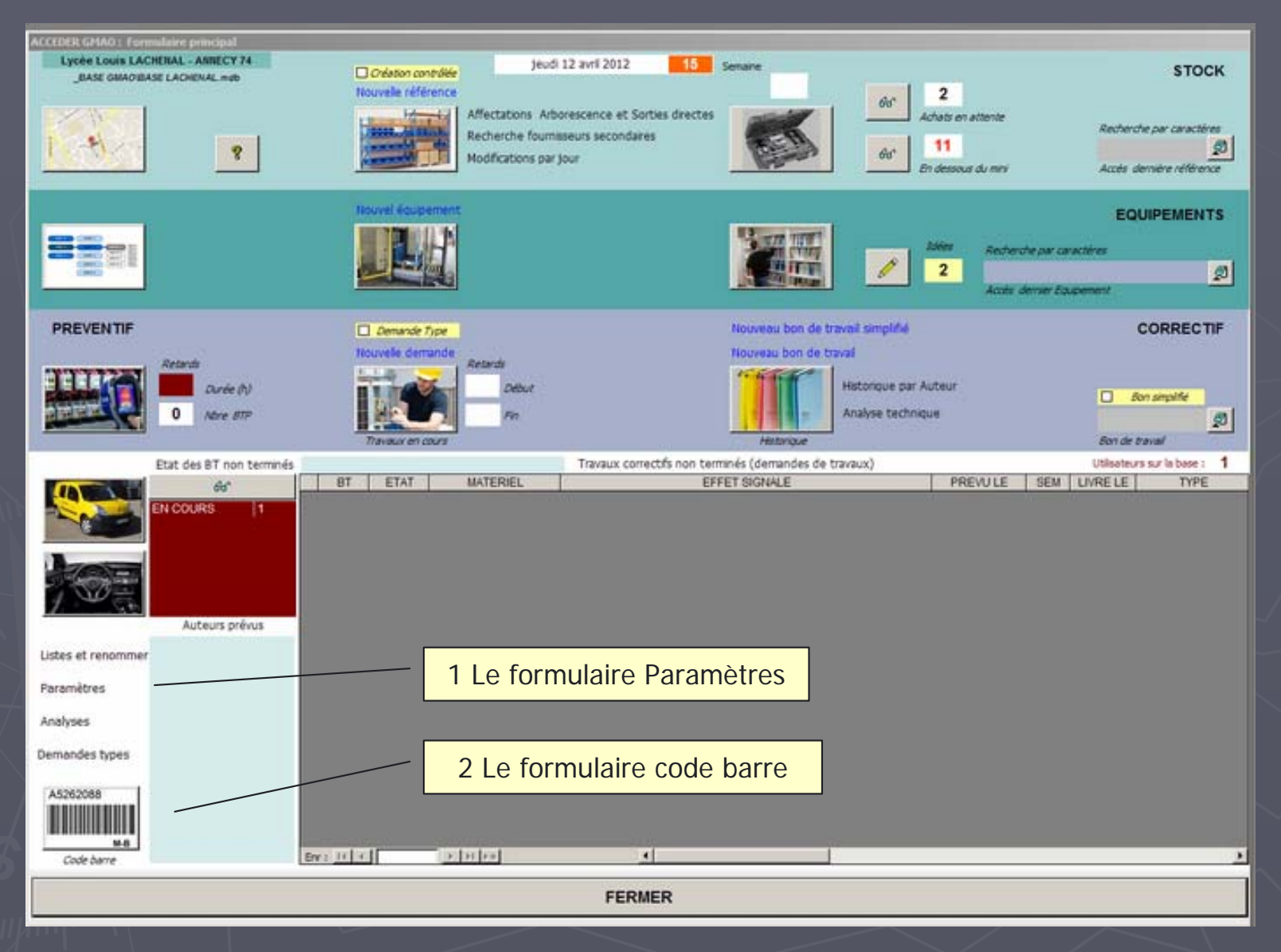

### 1 - Le Formulaire paramètres

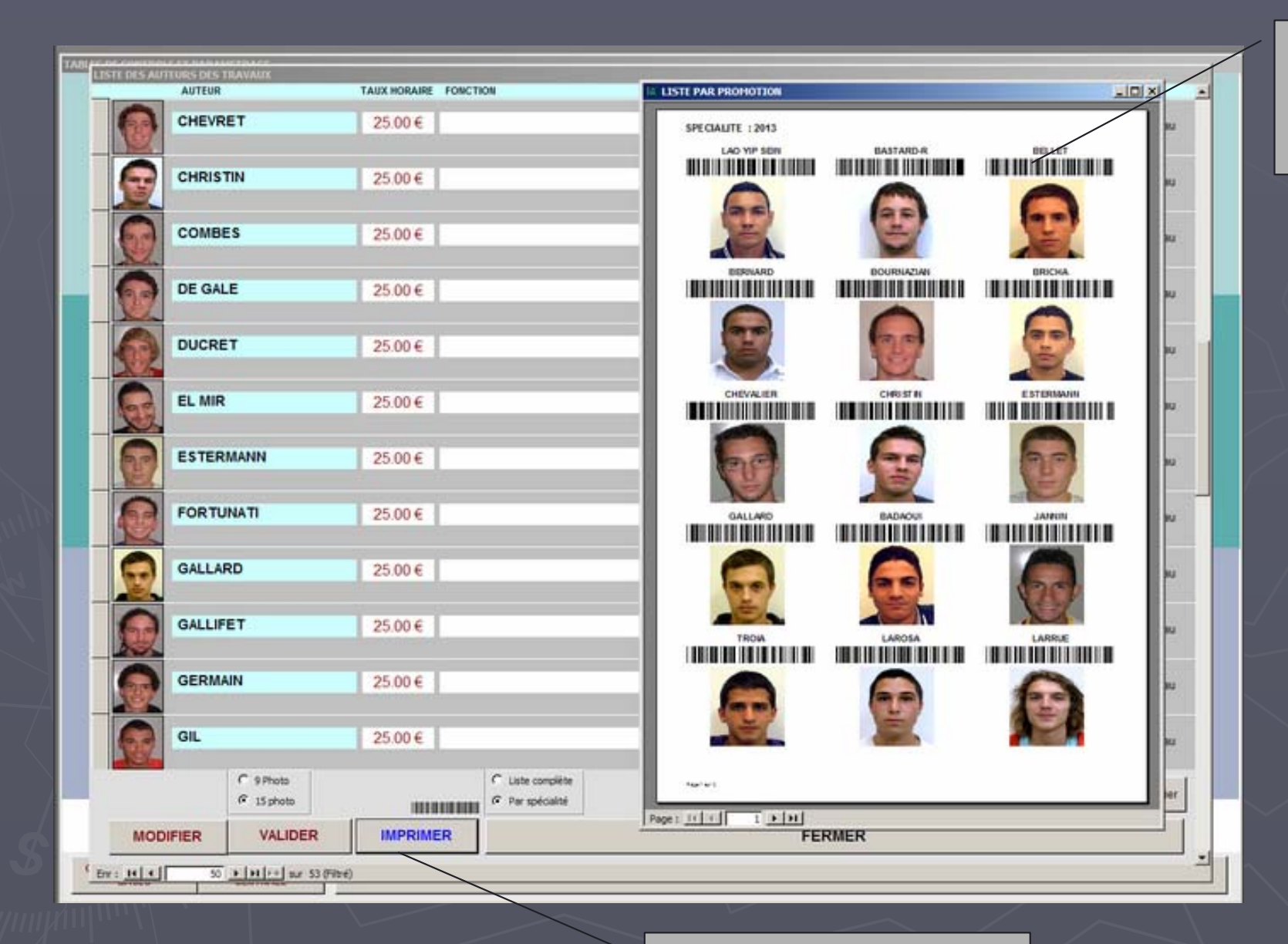

Une liste d'auteurs illustrée pour valider les sorties temporaires d'outillages

Essayez de limiter les noms des auteurs (10 caractères si possible)

Options d'impression

### 2 - Le Formulaire Code barre : les fonctionnalités

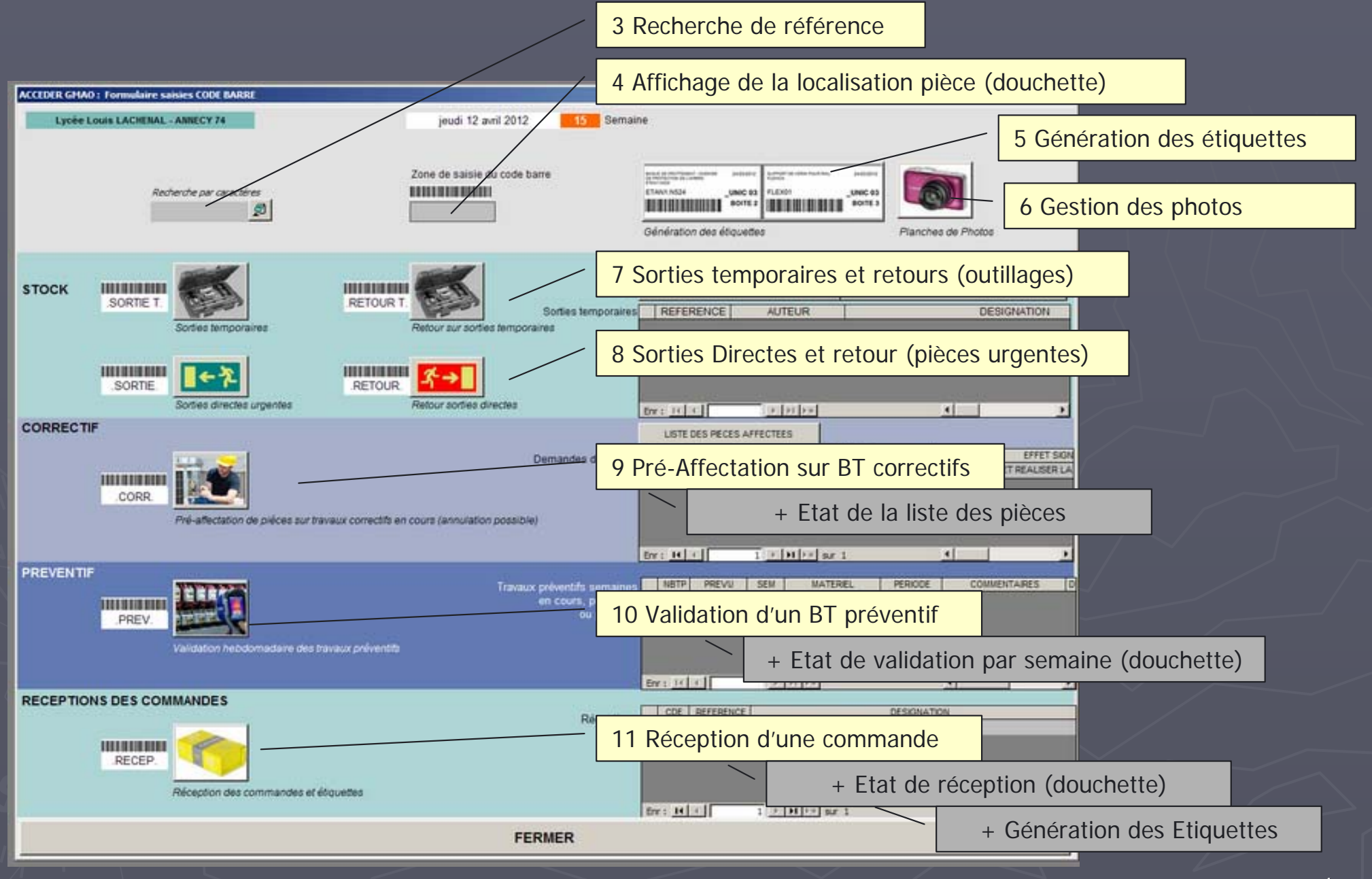

## 4 - Affichage de la localisation pièce (douchette)

| ACCEDER GHAD : Formulaire saisies COOL MARRE |                                           |                                                                                                    |  |  |  |
|----------------------------------------------|-------------------------------------------|----------------------------------------------------------------------------------------------------|--|--|--|
| Lycee Louis LACHENAL - ANNECY 74             | vendredi 13 avril 2012 15 Semaine         | Formulaire affiché après lecture d'un code barre                                                                                                    |  |  |  |
| Recherche par caractères<br>U53T1 🖉          | Zone de saisle du code barre              | And to P<br>And to P<br>And to |  |  |  |
| Affichage                                    | de l'emplacement de stockage              |                                                                                                    |  |  |  |
| STOCK                                        | U53T1                                     | U JOUR LISTE DES RENTEGRATIONS DU JOUR                                                                                                    |  |  |  |
| SORTIE T.                                    | LINIC 05                                  | DESIGNATION                                                                                                    |  |  |  |
| Sorties temporaires                          |                                           |                                                                                                    |  |  |  |
|                                              | Nombre en stock 1                         |                                                                                                    |  |  |  |
| DEC                                          | OLLEUR FACOM U53T1                        |                                                                                                    |  |  |  |
| Sorties directes unantes                     |                                           |                                                                                                    |  |  |  |
| CORRECTIE                                    | (2000)                                    |                                                                                                    |  |  |  |
|                                              | FERMER                                    |                                                                                                    |  |  |  |
|                                              | ► 222 EN CO                               | IRS HABLES TP 401 ETUDER ET REALSER LA                                                                                                    |  |  |  |
| CORR                                         |                                           |                                                                                                    |  |  |  |
| Pré-affectation de pièces sur travaur o      | correctifs en cours (annulation cossible) |                                                                                                    |  |  |  |
|                                              |                                           | A                                                                                                    |  |  |  |
|                                              | Br : 10 (                                 | 1 × 11 × 30 1 4                                                                                                    |  |  |  |
| PREVENTIF                                    | Travaux priventifs semaines               | SEM A MATERIEL PERIODE COMMENTARIES D                                                                                                    |  |  |  |
|                                              | en cours, prochaine                       |                                                                                                    |  |  |  |
| PREV.                                        | , un paratera                             |                                                                                                    |  |  |  |
| Validation hebdomadaire des havaux           | préventita                                |                                                                                                    |  |  |  |
|                                              | Tree as La L                              |                                                                                                    |  |  |  |
| RECEPTIONS DES COMMANDES                     |                                           |                                                                                                    |  |  |  |
|                                              | Réceptions CDE REFEREN                    | ICE DESIGNATION<br>J JOINT A 2 LEVRES TYPE AS 45/30 EP4                                                                                                    |  |  |  |
|                                              |                                           |                                                                                                    |  |  |  |
| .RECEP.                                      |                                           |                                                                                                    |  |  |  |
| Réception des commandes et éliques           | les                                       |                                                                                                    |  |  |  |
|                                              | Err : 14 /                                | 1 > H + Sor 1 4 1                                                                                                    |  |  |  |
| FERMER                                       |                                           |                                                                                                    |  |  |  |
|                                              |                                           |                                                                                                    |  |  |  |

#### 5 - Génération des étiquettes en 4 temps

A - Sélection du lieu de stockage

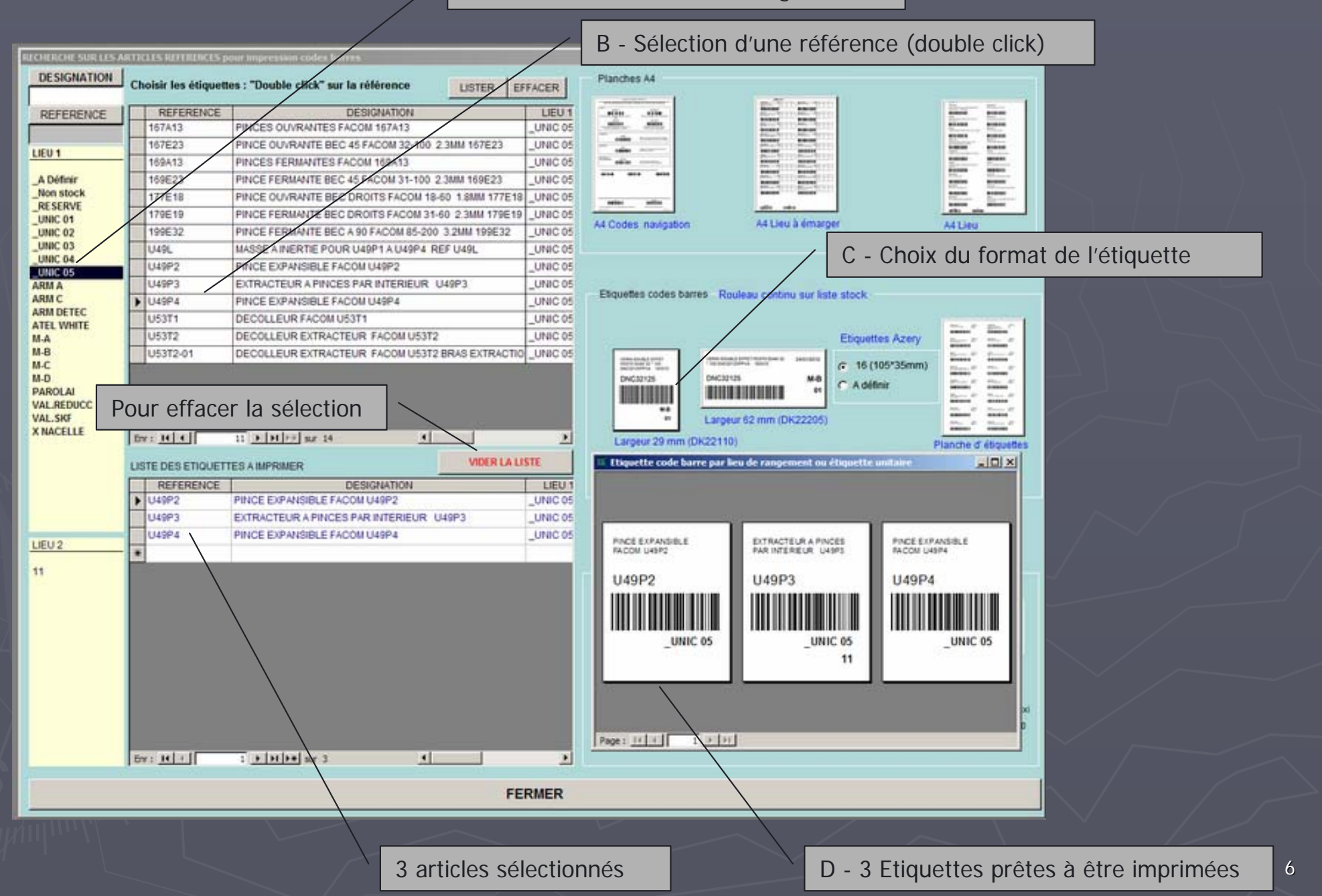

#### 6 - 1 Gestion des photos : exploitation

A - Sélection du lieu de stockage

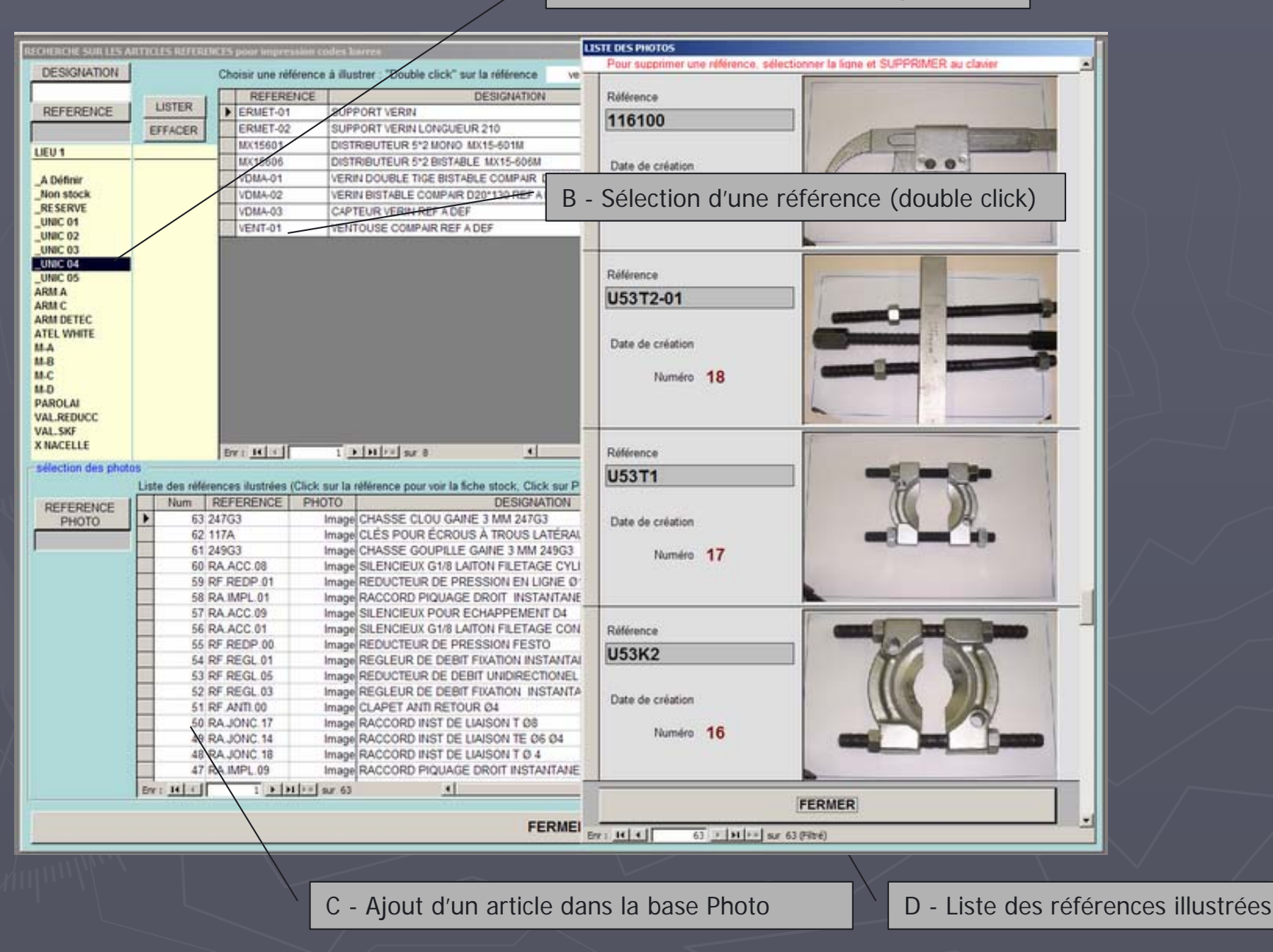

### 6 - 2 Gestion des photos : catalogue

A - Sélection d'une famille

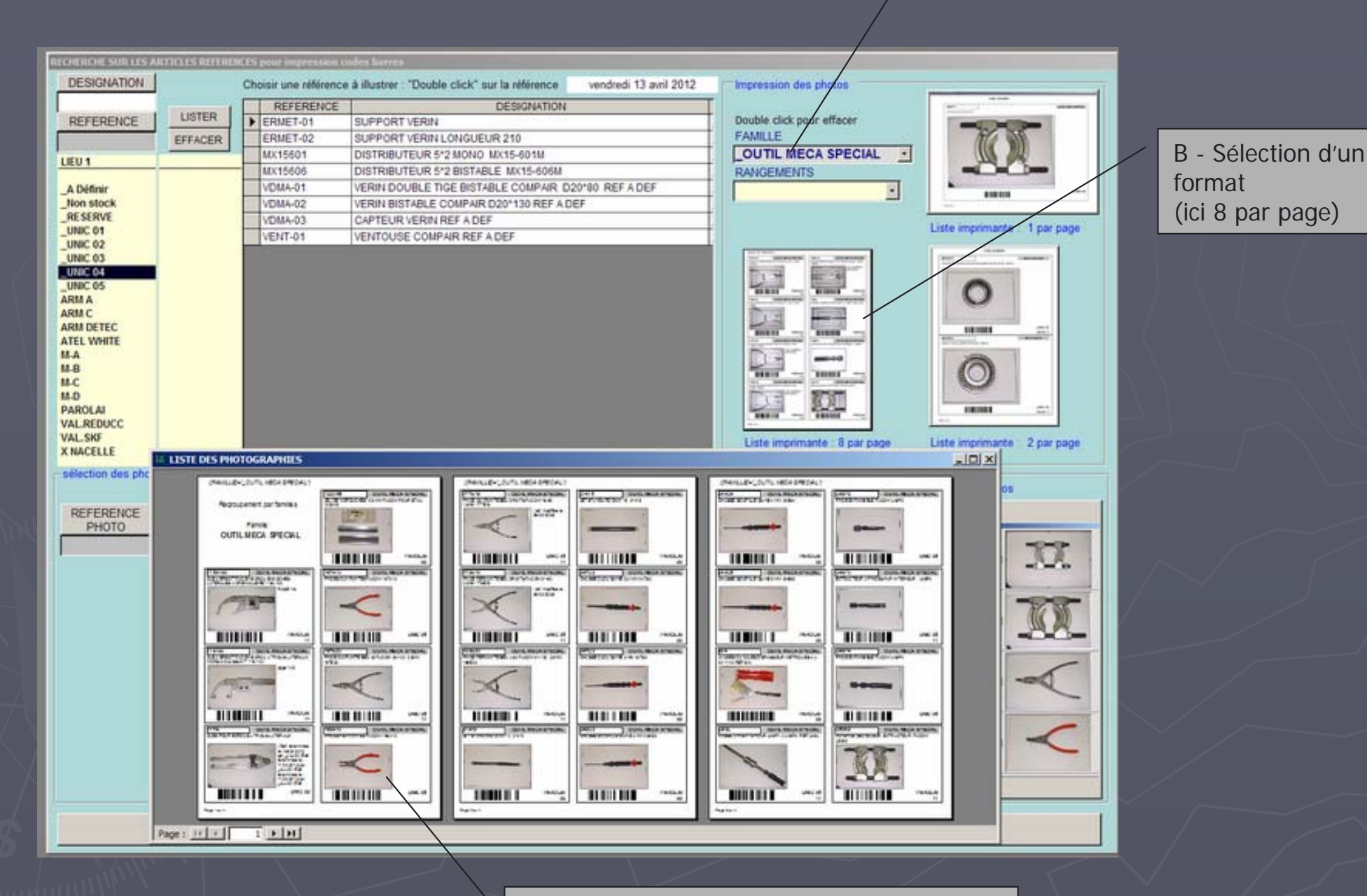

C- Impression du catalogue illustré

## 6 - 3 Gestion des photos : Affichage dans la Fiche article

| /                                                                                                    | A - Sélection d'une réfé                                                                                                    | érence                                                                                                    |
|----------------------------------------------------------------------------------------------------|----------------------------------------------------------------------------------------------------|----------------------------------------------------------------------------------------------------|
| Status     Status     Status< | Partners dat plant     Partners dat plant     P | B - Afri<br>Million Control Control Cont |
| FERMER                                                                                                    |                                                                                                    |                                                                                                    |
| C - Pho                                                                                                    | otographie disponible                                                                                                    | NODIEN VALCEN MANNA                                                                                                    |

#### B - Affichage de la PHOTO

| The second state of the second state of the se | NCR 8 meter mi<br>1 (A faint<br>Caracter<br>Caracter | 000 4 RANCELINES UNRC 02 2<br>000 4 2<br>1194200 pm 2005 MICA SPECIA 2 | ENTRES |
|----------------------------------------------------------------------------------------------------|----------------------------------------------------------------------------------------------------|------------------------------------------------------------------------|--------|
|                                                                                                    | 117A 0                                                                                                    | The Chronic                                                            |        |
|                                                                                                    | FERMER                                                                                                    |                                                                        |        |
| bo add about                                                                                                    |                                                                                                    |                                                                        |        |
| NOOPER VILLOER                                                                                                    | NAME AN ADDRESS OF TAXABLE PARTY OF TAXABLE PARTY OF TAXA                                                                                                    | FERMER                                                                 |        |

### 6 - 4 Gestion des photos : Collage de la photo

A – Préparation de la photo B – Dimensionnement (400\*384) : rapport 1.4 conseillé LISTE DES PHOTOS Pour supprimer une réf ter la ligne et SUPPRIMER au clavier alle de la "Double click" sur la référence Talle en ni DESIGNATION D – Coller la photo BOULE TYPE 346 DN 15 PVC GRIS JOI 102.81 Kp BOULE TYPE 346 DN 25 PVC GRIS JOH DINTS COMPLET SP 400 R13 162007(JOIN Nouvelle APIER TK0106 REP 16: 162075 (X2) Date de création 13/04/2012 Largeur OVANNE 2/2 NO JOINT VITON RACC. 1/2°G 400 IENT ROTULE SUR BILLES Ø 35MM-15MM Numéro 66 PIER 10.000 2 LEVRES TYPE AS 65\*120 EP12 2 LEVRES TYPE AS 65\*120 EP 10 Résolutio 72.00 LEVRE RACLEURS ARMATURE MÉTALLIO \* pixels,bouces \* 2 LEVRES TYPE 65\*120\*13 Conserver les proportions LEVRE TYPE AS 15\*37\*7 IP55 17 Optimiser 2 LEVRES TYPE AS 50\*90 EP10 Le sélecteur permet de supprimer la ligne LEVRE B2U-145X170X15 Ok. Amler (sans effacer l'article dans la liste stock) 2 LEVRES TYPE AS 45\*30 EP4 ORIQUE 33\*3.5 RIQUE 35\*4 IOINT TORIQUE 35'2 JTOR-03 PAROLAI JOINT TORIQUE 12\*2.5 JTOR-03 VAL.REDUCC JTOR-06 JOINT TORIQUE 9\*1.9 VAL.SKF 100.01 1 + H + sr + X NACELLE Err: 14 4 sélection des photos Liste des références ilustrées (Click sur la référence pour voir la fiche stock, Click sur P Num REFERENCE PHOTO DESIGNATION REFERENCE 66 JALTA-02 JOINT À LEVRE RACLEURS ARMATURE I PHOTO 63 247G3 Image CHASSE CLOU GAINE 3 MM 247G3 Image CLES POUR ECROUS À TROUS LATERAL 62 117A 61 2490 Image CHASSE GOUPILLE GAINE 3 MM 249G3 60 RA ACC 08 SILENCIEUX G1/8 LAITON FILETAGE CYL Image RF REDP 01 Image REDUCTEUR DE PRESSION EN LIGNE Ø 58 RA IMPL 01 Image RACCORD PIOUAGE DROIT 57 RA ACC 09 Image SILENCIEUX POUR ECHAPPEMENT D4 56 RA ACC.01 Image SILENCIEUX G1/8 LAITON FILETAGE CON C – Pointer la case vide 55 RF REDP.00 Image REDUCTEUR DE PRESSION FESTO 54 RF REGL 01 Image REGLEUR DE DEBIT FIXATION INSTANTA 53 RF REGL 05 Image REDUCTEUR DE DEBIT UNIDIRECTIONEL 52 RF REGL 03 Image REGLEUR DE DEBIT FIXATION INSTANTA 51 RF ANTI 00 Image CLAPET ANTI RETOUR Ø4 50 RA JONC 17 Image RACCORD INST DE LIAISON T Ø8 Image RACCORD INST DE LIAISON TE Ø6 Ø4 49 RA JONC 14 48 RAJONC 18 Image RACCORD INST DE LIAISON T Ø 4 EW: HIT 1 B BI >+ BUT 64 FERMER 10 FERMEI for: 14 + [] 1 F H ++ sr. 1(Wre)

### 7 - Sorties temporaires et retours (outillages)

A - Scan ou saisie de L'auteur de la sortie

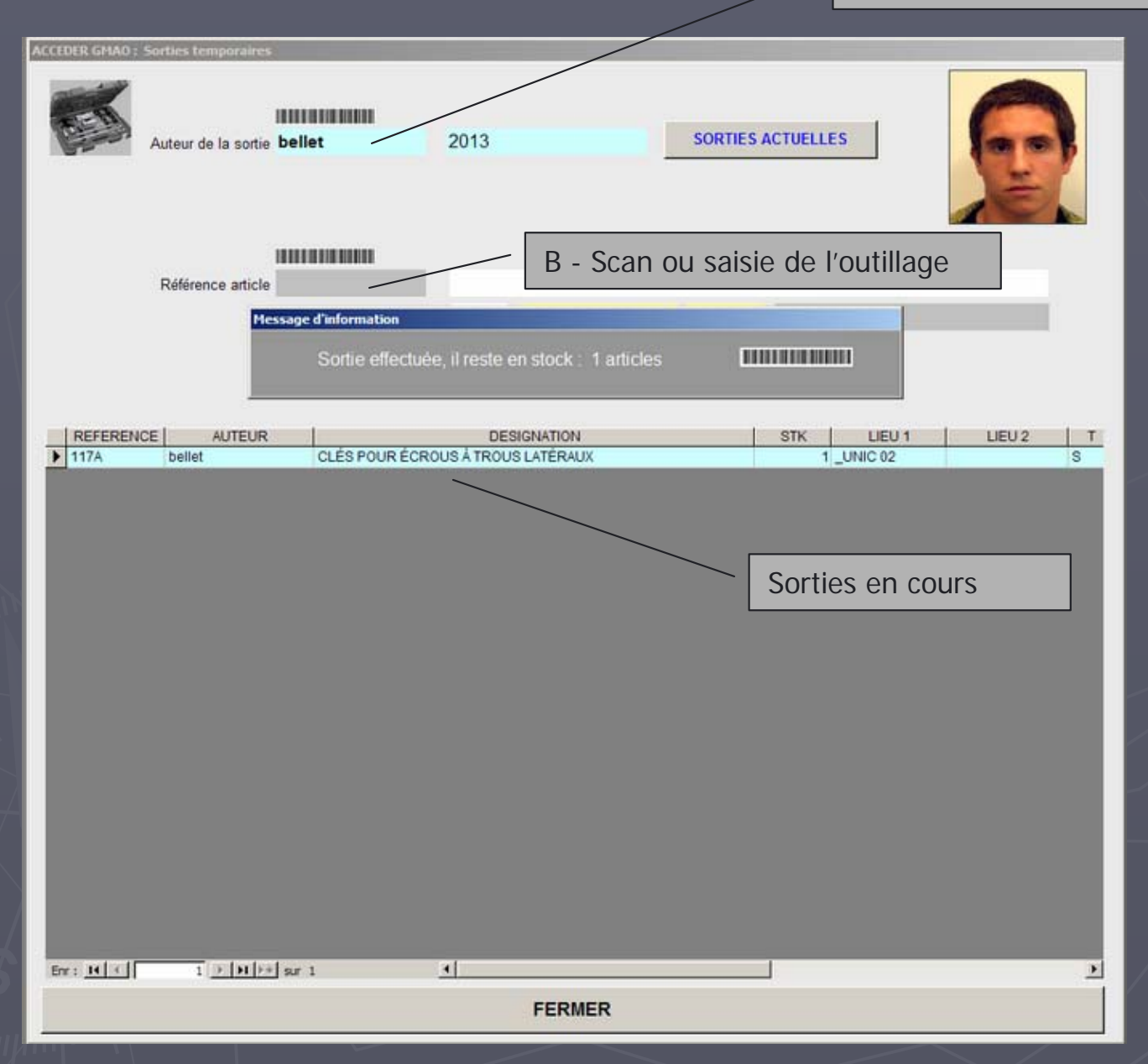

### 8 - Sorties Directes (pièces urgentes sans BT)

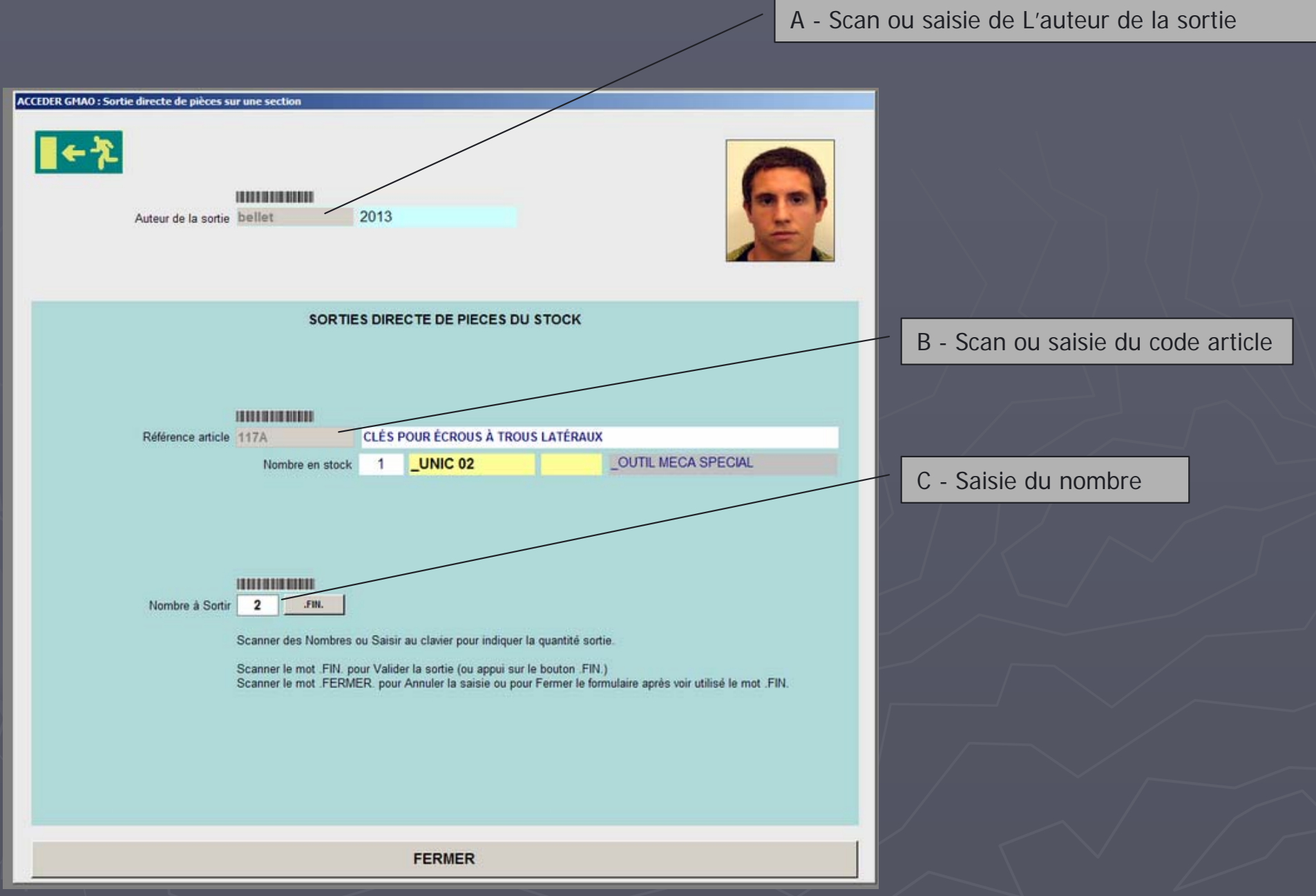

### 9 - 1 Pré-Affectation sur BT correctifs

#### A – Scan ou saisie du numéro de BT

| ACCEDER GHAO : Sorties de pièces sur IEE Correctif                                                                                                    |                                                                                                    |                                                                                                    | B – Scan des piè                                                                                                    | eces prévues                                                      |
|----------------------------------------------------------------------------------------------------|----------------------------------------------------------------------------------------------------|----------------------------------------------------------------------------------------------------|----------------------------------------------------------------------------------------------------|-------------------------------------------------------------------|
| AFFECTA<br>Numéro de BT                                                                                                    | TION DE PIECES SUR<br>9559 FLE<br>P2B<br>Référence article<br>0029441<br>CLE A ERGOT ELCO                    | ent<br>PRISE BOUCHON<br>Nombre en stock: Lieu de<br>0 11.59 € _UNIC<br>OM 8D14 0029441                                                                                                    | Etat avec pièces<br>stockage                                                                                                    | Nota<br>affec<br>sortie<br>Done<br>quar                           |
| LISTE DES PIECES PROVISOIREMENT AN<br>Lorsque la coche est validée, la simple sélection du<br>Supprimer la ligne sélectionnée<br>BT Référence Désignation<br>9559 0029403 GALET UNITE DE RO<br>9559 0029412 AXES EXCENTRIQUE<br>9559 0029411 CLE A ERGOT ELCON | FECTEES SUR UN I<br>ne ligne permet de la supr<br>JLEMENT ELCOM D14<br>S UNITE DE ROULEMEN<br>A 8D14 0029441 | CEMANDE DE TRAVAIL  PECE PERVEE DE ANCE HE  PECE PERVEE DE ANCE HE  PECE PERVEE DE ANCE HE  PECE PECE DE ANCE HE  PECE PECE DE ANCE HE  PECE PECE DE ANCE HE  PECE PECE DE ANCE HE  PECE PECE DE ANCE HE  PECE PECE DE ANCE HE  PECE PECE DE ANCE HE  PECE PECE DE ANCE HE  PECE PECE DE ANCE HE  PECE PECE PECE PECE PECE PECE PEC | Image: All of the second of the second of the sec | quar<br>faus<br>l'inte<br>pour<br>sorti<br>BT.<br>La so<br>lors o |
| Err : H - 1 > H - 94 3                                                                                                    | <u>دا</u><br>FEI                                                                                             |                                                                                                    |                                                                                                    | C – Etat pro                                                      |

Nota : Les pièces sont préaffectées mais ne sont pas sorties du magasin.

Donc pas de saisie de quantité à ce stade. Les quantités magasin seront fausses pendant la durée de l'intervention. Par contre on pourra facilement annuler la sortie lors de la clôture du BT.

La sortie (ou l'annulation) se fait lors de la clôture du BT correctif.

C – Etat provisoire de sortie

### 9 - 2 Affectation sur BT (accès depuis un BT correctif)

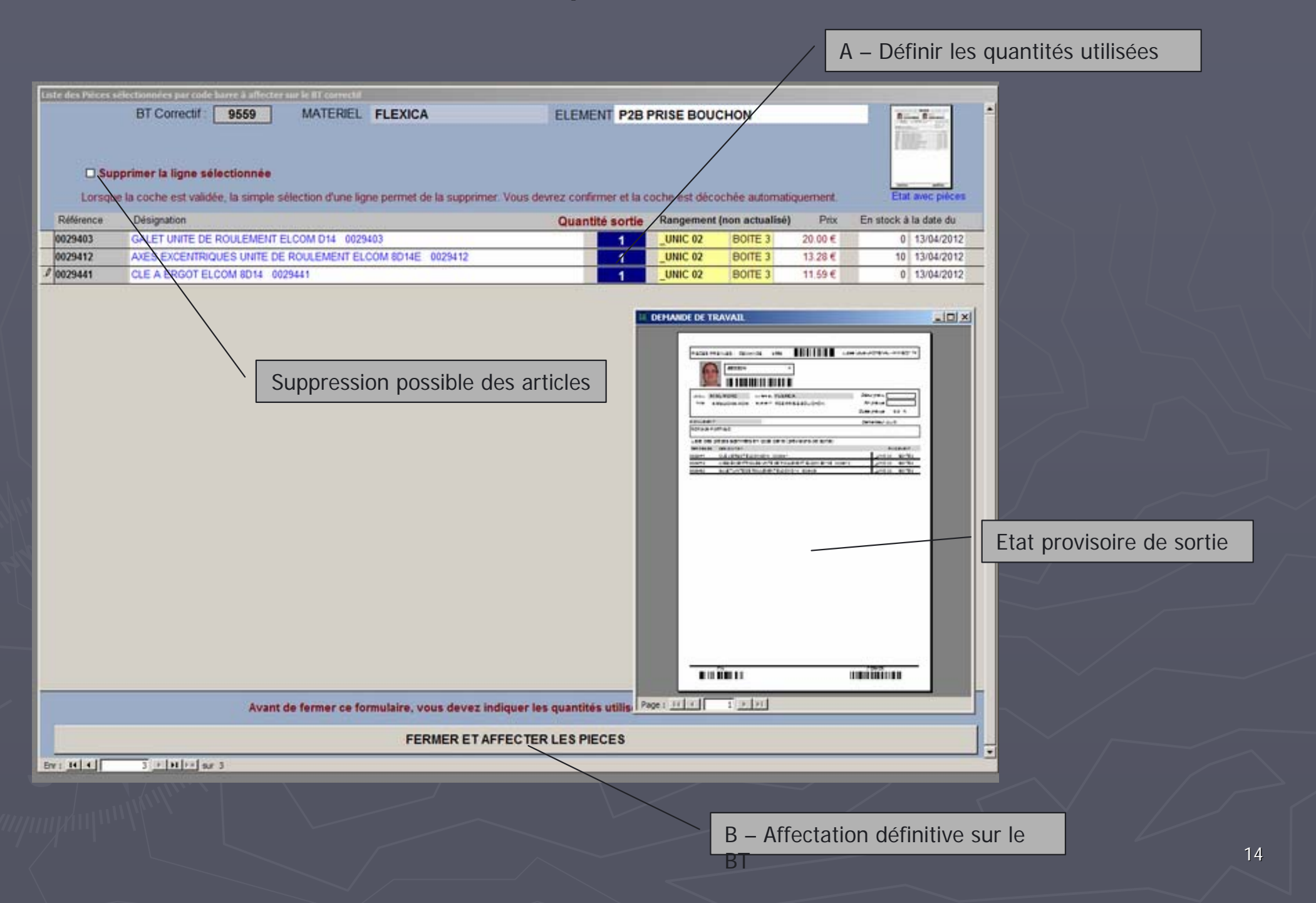

### 10 - Validation d'un BT préventif

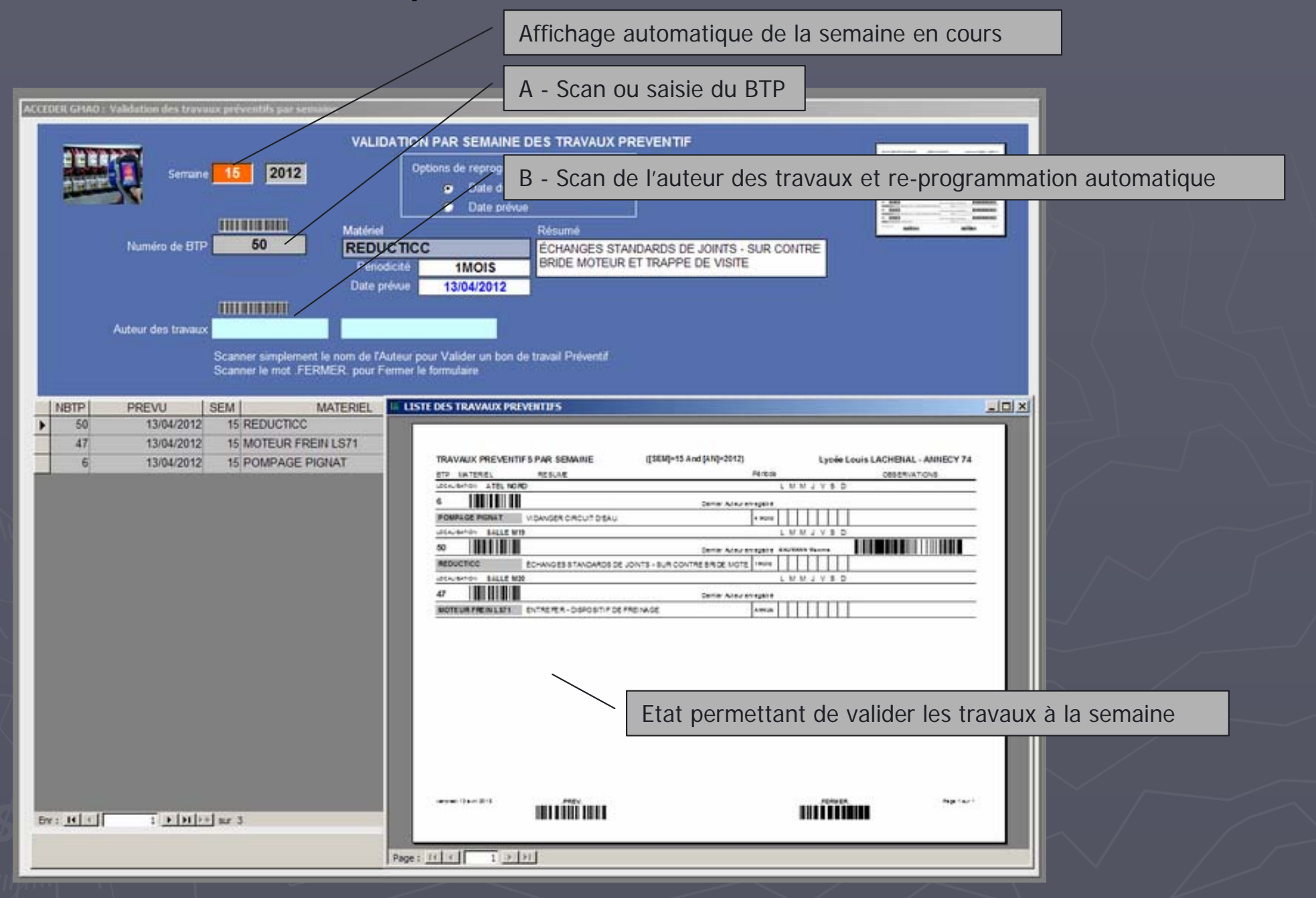

### 11 - 1 Réception d'une commande

A – Scan ou saisie du numéro de commande

B – Scan des réceptions (depuis l'état ci-dessous)

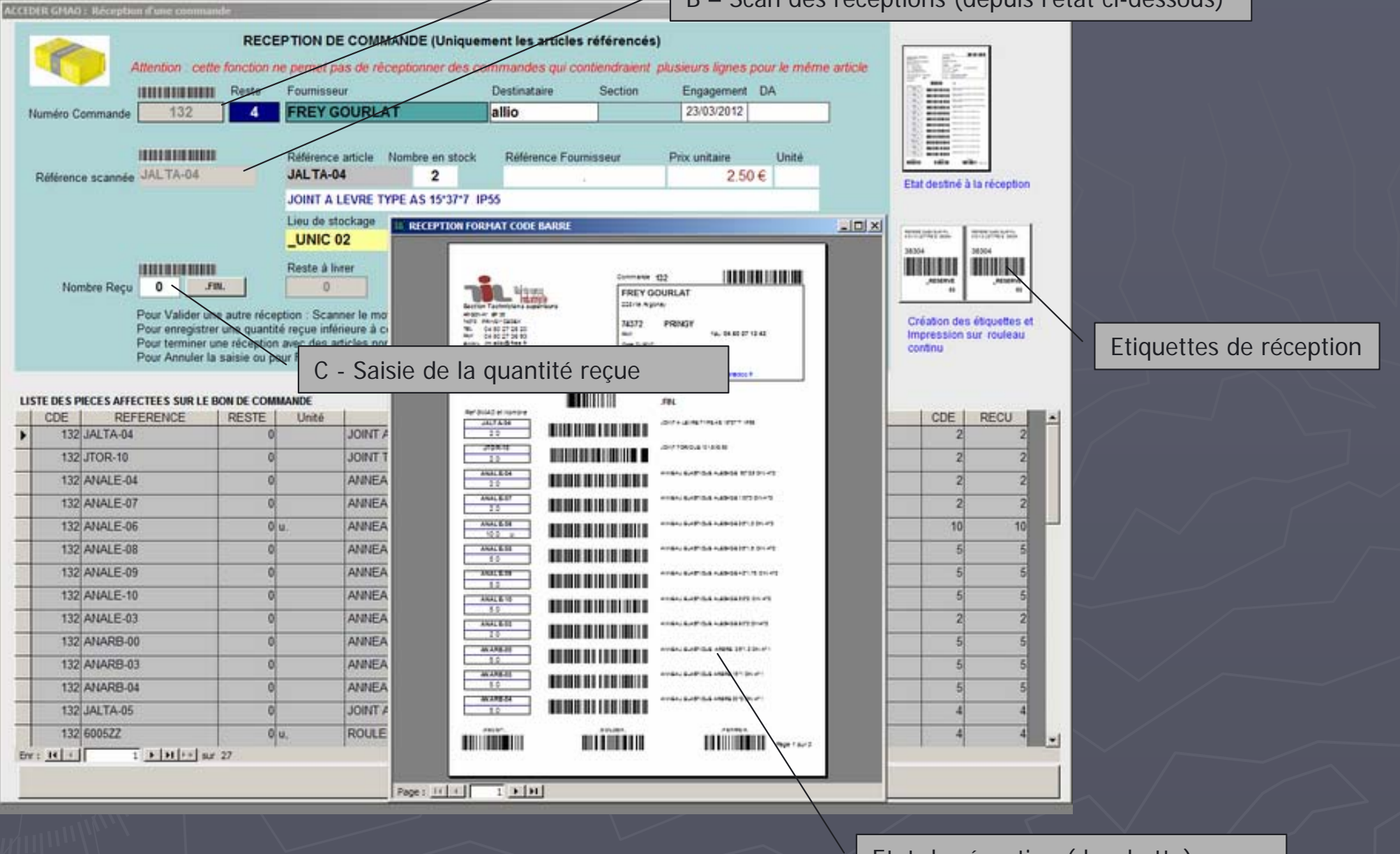

Etat de réception (douchette)

### 11 - 2 Réception d'une commande : étiquettes de réception

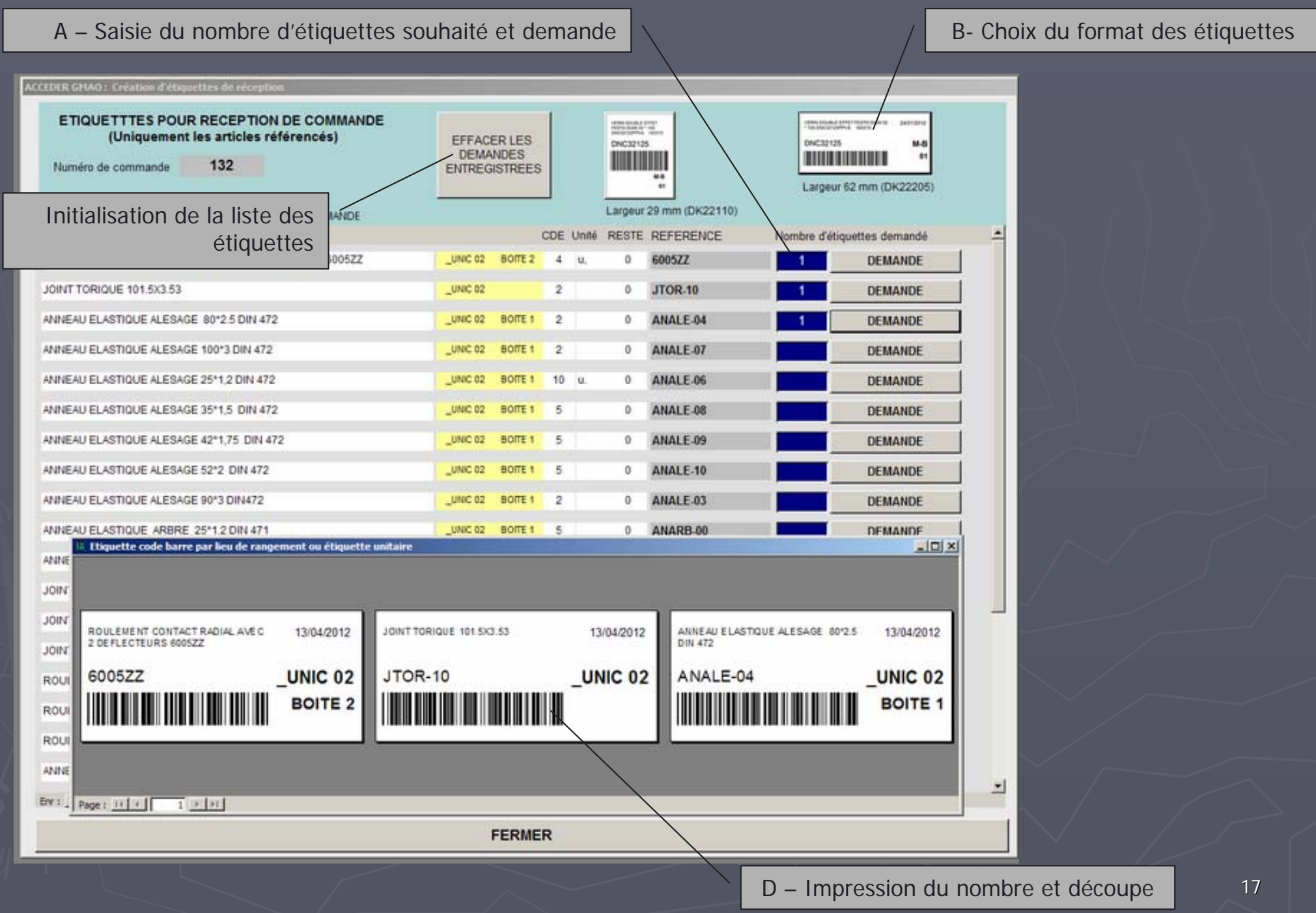